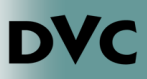

## ¿Cómo completar el formulario, 'Special Admission Recommendation'?

- 1. Ir a http://m.4cd.edu (o use el InSite app) e inicie sesión con su nombre de usuario y contraseña.
- 2. Haga clic en el "DVC Student Forms" icono.
- 3. Haga clic en el "Special Admissions Form".
- 4. Haga clic en "Complete This Form".

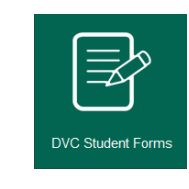

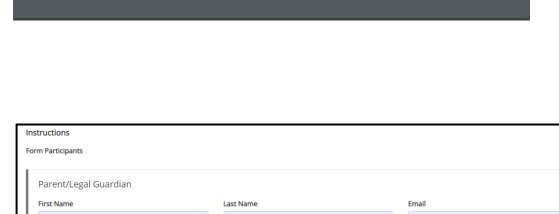

**Complete This Form** 

Special Admissions Form

5. Ingrese el nombre y correo electrónico de su padre o tutor legal. Además, ingrese el nombre y correo electrónico de su director o consejero, luego haga clic en "continue".

6. La siguiente página le dará las pautas de inscripción simultánea, las responsabilidades del estudiante y las instrucciones. Lea esto detenidamente y luego presione "Next".

| First Name | Last Name | Email             |
|------------|-----------|-------------------|
| Student    | Parent    | spemail@email.com |
| First Name | Last Name | Email             |
|            |           |                   |

## Instructions:

| 1. Complete an online Application for Admissions prior to in-person registration.         |
|-------------------------------------------------------------------------------------------|
| 2. Home schooled students must provide verification of an Affidavit for Home Scho         |
| 3. Submit an official or unofficial High School transcript for verification of prerequisi |
| 4. Students below the junior level or students enrolling in PE courses must registe       |
| 5. All concurrent students must register in person with a completed Special Admis         |
| 6. Incomplete forms will be kept by the Admissions Office, and a new form will be r       |
| Save Progress Next                                                                        |

7. En la parte superior del formulario, seleccione el semestre en el que se está registrando.

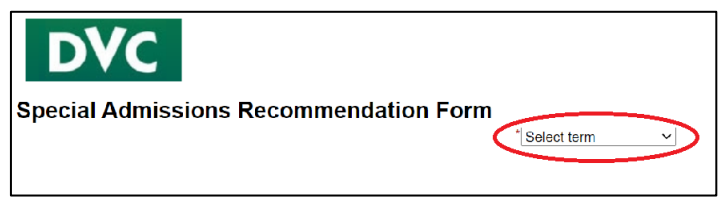

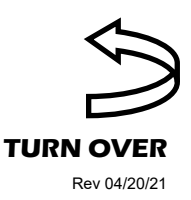

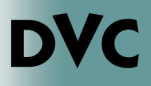

## ¿Cómo completar el formulario, 'Special Admission Recommendation'?

 Parte de la información se completará automáticamente (nombre, correo electrónico y número de identificación de estudiante). Es necesario que complete su escuela secundaria, un número de teléfono y su nivel de grado.

| Part I - Student<br>- Students bin the 11th or 12th grade must<br>- Students below the 11th grade must<br>- All students enrolling in a PE. class<br>- The principal or designee must write<br>incompilete forms will be not be proce<br>- The original form must be returned<br>- Courses with a prerequisite must be<br>prerequisites.<br>Please select your high school: | ust register online beginning on the first day of special ad<br>indicate a course section number and obtain the instructs<br>must indicate a course section number and obtain the instructs<br>in the box below the approved courses. Form must be co<br>section of their Dept. of Education Private School Affaction<br>Johnsoins and Records at the time of registration<br>cleared prior to enrollment. The Prerequisite Equivalency<br>"-Choose | mit/concurrent registration.<br>r's signature or authorization and register on the first<br>tructor's signature.<br>mode with courses identified prior to submission.<br>Form and transcript (official or unofficial) are to be su |
|----------------------------------------------------------------------------------------------------|----------------------------------------------------------------------------------------------------|----------------------------------------------------------------------------------------------------|
| First Name: *                                                                                                    | Last Name: *                                                                                                    | Student ID *                                                                                                    |

Please read the Disclosure / Consent before you sign your

print a local copy for your signature.

9. A continuación, completará la sección de la clase que le gustaría tomar. Debe ingresar el número de sección, el nombre del curso, el nombre y el apellido del instructor.

| Section<br>ex. 0001 | Course Name<br>ex. HIST-120 | Instructor First Name<br>ex. John | Instructor Last Name<br>ex. Viking |
|---------------------|-----------------------------|-----------------------------------|------------------------------------|
| *                   | *                           |                                   |                                    |
|                     |                             |                                   |                                    |
|                     |                             |                                   |                                    |
|                     |                             |                                   |                                    |

10. Se requiere una firma en el formulario. Hay una sección en la que puede hacer clic para proporcionar una firma electrónica. Aparecerá un cuadro para que ingrese su nombre y presione firmar electrónicamente.

|                                                                                                    |                                                                                                    | form electronically.                                                                                                    |
|----------------------------------------------------------------------------------------------------|----------------------------------------------------------------------------------------------------|----------------------------------------------------------------------------------------------------|
| I declare under penalty of perjury that the state<br>materials submitted by me for purposes of ad<br>withholding pertinent data, or failure to report of<br>(click to sign) | ments submitted by me in connection with this recommendation form are true and correct. All<br>mission become the property of Diablo Valley College. I understand that falsification,<br>data changes may result in my dismissal. | Typing your name exactly as it appears below signifies you<br>are completing this form using an electronic signature. By<br>signing electronicality, you are certifying that you have read<br>and understand the Disclosure/Consent and agree to<br>electronically sign. You also agree to receive required<br>disclosures or other communications related to this<br>transaction electronically. |
| Student Signature                                                                                                    | Date                                                                                                    | To continue with the electronic signature process, please<br>enter your name and click the "Sign Electronically" button to                                                                                                    |
|                                                                                                    |                                                                                                    | save your information and submit your electronic signature.                                                                                                    |
|                                                                                                    |                                                                                                    | Bella                                                                                                    |
|                                                                                                    |                                                                                                    | Albright                                                                                                    |
|                                                                                                    |                                                                                                    | Sign Electronically                                                                                                    |
|                                                                                                    |                                                                                                    | If you would like to opt out of electronic signature, please click                                                                                                    |

11. Finalmente deberá enviar el formulario. El mismo se va a enviar automáticamente a su padre/guardian y a la escuela secundaria para su aprobación. Debe monitorear su correo electrónico InSite para cualquier alerta cuando se procesa el formulario.

| Previous | Save Progress | Submit Form |
|----------|---------------|-------------|
|          |               |             |
|          |               |             |